## Промени во Рецептниот образец

Од **01.10.2022 година,** стапуваат на сила промените кои се имплементирани во изгледот на рецептниот образец, а се однесуваат истовремено и за розов рецепт и странски осигуреник.

Додадените полиња при внес на податоци за терапија, вклучени со новата верзија Prima MEDICA v4.5.10, треба да се пополнуваат на следниов начин:

1. Доколку лекот што се внесува како терапија, по генерика не се издава на парче, полињата за Мер.единица и Број се заштитени и НЕ се пополнуваат.

| Генерички назив                       |                                   |  |  |
|---------------------------------------|-----------------------------------|--|--|
| J01CA04003 amoxicillin caps. 250 mg 🔹 |                                   |  |  |
| Препорачана терапија                  |                                   |  |  |
|                                       |                                   |  |  |
| Облик                                 | Јачина                            |  |  |
| caps.                                 | 250 mg                            |  |  |
| Количина/бр.рецепти                   | Дневна доза                       |  |  |
| 1                                     | 2 × 1                             |  |  |
| Препишано пакување                    | Мер.единица Број Времетраење(ден) |  |  |
| Da scat.orig. No I(1) 🔹               | Пакување 🔻 7                      |  |  |

 Доколку лекот што се внесува како терапија, по генерика може да се издаде на парчиња, дозволени се полињата Мер.единица и Број за внес и треба да се избере за Мер.единица Парчиња и да се пополни полето за Број со бројот на парчиња од лекот. Ако остане за Мер.единица Пакување, во Број треба да биде 1, што означува едно пакување.

| Генерички назив                     |                                   |  |  |
|-------------------------------------|-----------------------------------|--|--|
| C1UAAU/UU8 rosuvastatin tabl. 10 mg |                                   |  |  |
| Препорачана терапија                |                                   |  |  |
|                                     |                                   |  |  |
| Облик                               | Јачина                            |  |  |
| tabl.                               | 10 mg                             |  |  |
| Количина/бр.рецепти                 | Дневна доза                       |  |  |
| 1                                   | 2 × 1                             |  |  |
| Препишано пакување                  | Мер.единица Број Времетраење(ден) |  |  |
| Da scat.orig. No I(1) 🛛 🔻           | Парчиња 🔻 60 7                    |  |  |

3. Полето за **Времетраење(ден)** во секоја ситуација на внесување на терапија, се пополнува со вкупниот број на денови, што е потребно пациентот да ја прима пропишаната терапија.

Согласно последното упатство за начинот на пропишување и издавање на лек на рецепт од листата на лекови кои паѓаат на товар на ФЗОРСМ, со бр.15-15290/1 од 17.10.2022 година, за времетраењето на терапијата (во денови) важи следново:

- 1. За акутни болести за едно осигурено лице лекарот може да пропише лек на рецепт во потребна количина за терапија **најмногу до 8 дена**
- 2. За хронични болести, наркотици и опојни средства, за едно осигурано лице лекарот може да пропише лек на рецепт во количина на терапија **најмногу до 30 дена**

За времетраењето на терапијата со лекот, лекарот на рецептот го наведува предвиденото времетраење на терапијата со лекот кој се пропишува во денови, кое времетраење се однесува на дозирањето и количината на лекот која се пропишува на тој рецепт (едно оригинално пакување или количина во единица фармацевтска дозажна форма за лековите чии оригинални пакувања се делат).

Целосното упатство можете да го најдете на следниов линк.

Наша препорака е да го прочитате целосно и детално <u>Упатство за начинот на пропишување</u> и издавање на лек на рецепт од Листата на лекови кои паѓаат на товар на ФЗОРСМ со <u>бр.15-15290/1 од 17.10.2022 година</u>, каде можете да најдете и примери поврзани со пропишување на лек за хронична и акутна терапија, со дозирање и издавање на доволен број на рецепти.

**НАПОМЕНА**: по преземањето на новата верзија можно е да се појави абнормалност при печатењето на рецептите, поради различните типови на принтери кои се користат. Доколку се случи тоа, потребно е да се направи прилагодување т.е. промена на форматот на печетење на рецептниот образец, од А4 во Custom или обратно, за да се користи соодветниот формат што е прикладен за вашите принтери. Постапката е следната:

- Во главното мени го избирате Сервис -> Подесување формат за печатење на рецепт.
- По изборот се појавува следниот екран

| 🐝 Подесување     | е формат за печатење рецепт                                                                                                    | <u>- 0 ×</u> |
|------------------|----------------------------------------------------------------------------------------------------|--------------|
| Default printer: | Избор на Формат за рецепт<br>• А4<br>• Предефиниран формат (99 x 210mm)<br>• А4 формат хоризонтално (НР)                                              |              |
|                  | Групно печатење<br><ul> <li>Групно генерирање рецепти во репорт</li> <li>Поединечно генерирање за секој рецепт</li> </ul> Запамти избор Тест печатење |              |

- Доколку е избрано **А4**, избирате **Предефиниран формат** или обратно, доколку кај Вас бил избран Предефиниран формат и кликате на **Запамти Избор**.
- По оваа операција треба да се рестартира софтверот Prima MEDICA на сите компјутери каде се печатат рецепти.